# Lathund för att ansluta till Hjärt-Lungfondens Teams-möte

### Tre sätt att ansluta

För att ansluta till Hjärt-Lungfondens Teams-möte finns tre alternativ:

- 1) Ansluta direkt genom webbläsaren utan att ladda ner något program (rekommenderas för de flesta)
- 2) Ringa in till mötet med vanlig telefon (rekommenderas för de som har problem att ansluta till mötet genom dator eller har problem med att få högtalare/mikrofon att fungera i mötet).
- 3) Ansluta genom Teams-programmet (rekommenderas endast om din organisation redan använder Microsoft Teams och Teams redan är uppsatt på din dator och du är van att använda det)

## Alternativ 1: Ansluta direkt genom webbläsaren utan att ladda ner något program

Detta alternativ rekommenderas för de flesta.

1) I kalenderkallelsen/mötesinbjudan som du fått finns en länk för att ansluta:

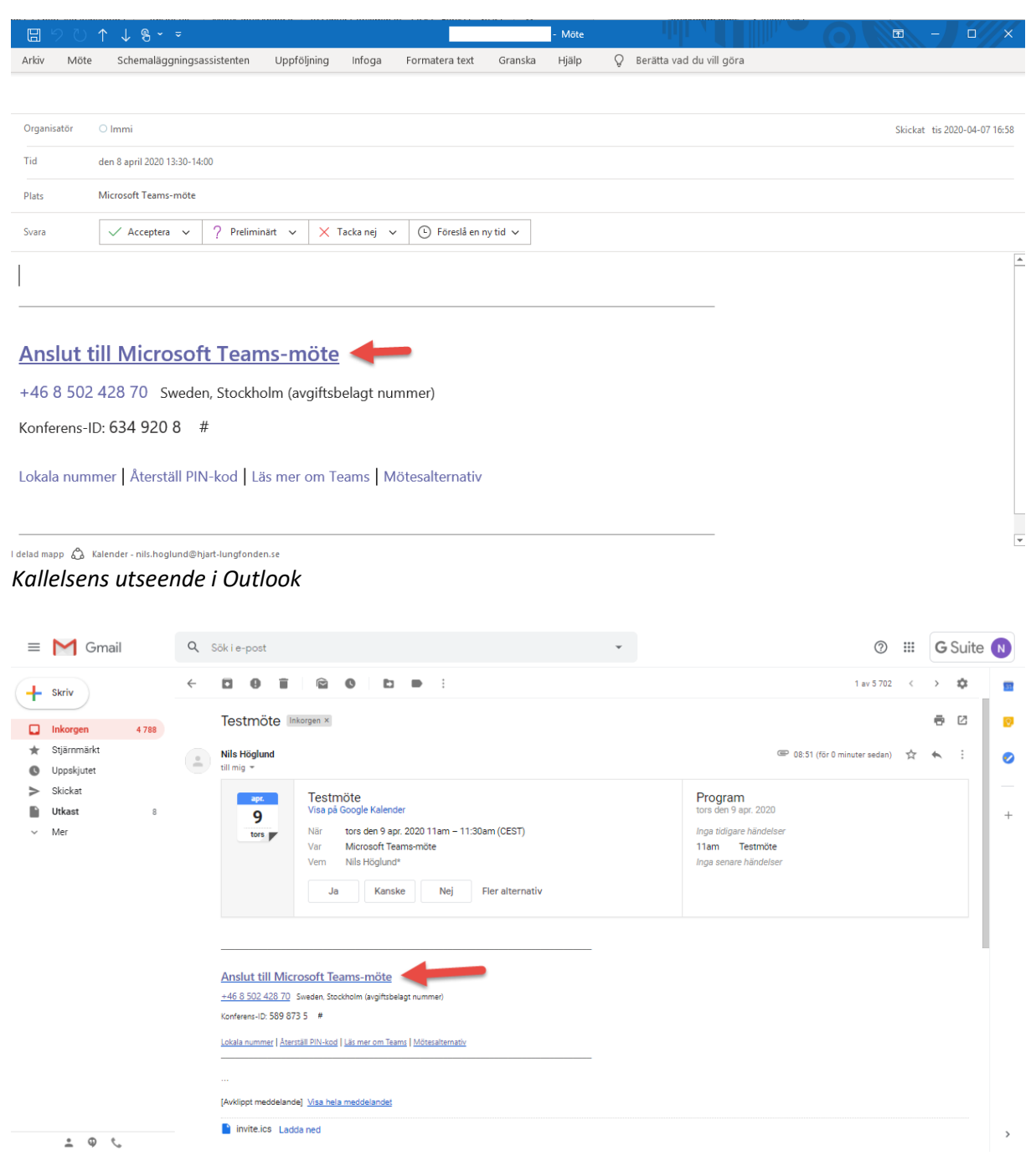

Kallelsens utseende i Gmail/Google Apps

*2)* När du klickar på länken kommer en sida liknande bilden nedan upp. Välj alternativet "Anslut på webben i stället":

(Detta gäller webbläsarna Microsoft Edge och Google Chrome. För äldre webbläsare som ex Internet Explorer får du upp alternativet "Anslut i den här webbläsaren istället" på sidan som en länk du kan använda, då kommer ljud via datorn inte fungera utan du kommer kunna ansluta till mötets presentation och sedan när du är ansluten till mötet se instruktioner för hur du ringer in med telefon till mötet för ljud.)

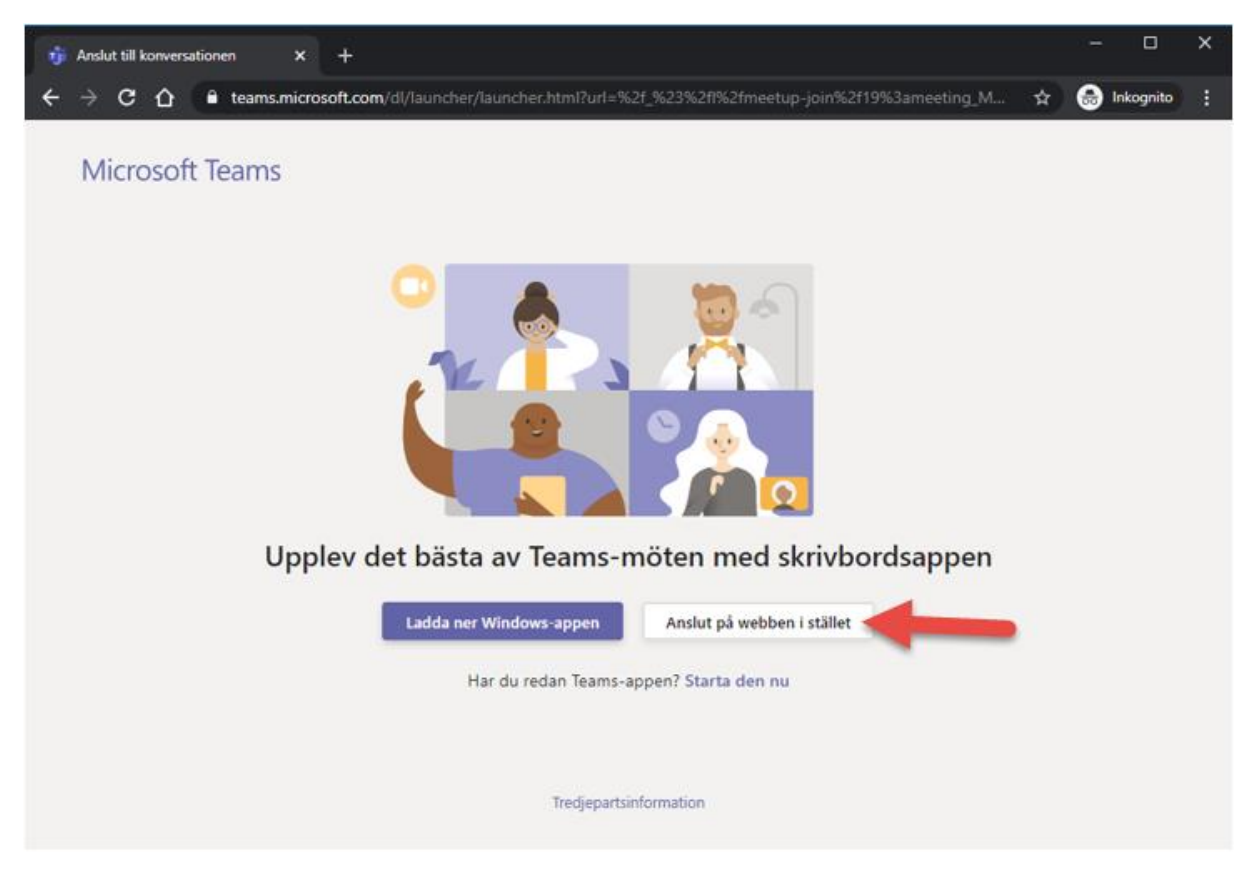

3) Du kan då få upp en dialogruta i din webbläsare om godkännande att börja ta upp ljud med datorns mikrofon mm som du måste godkänna:

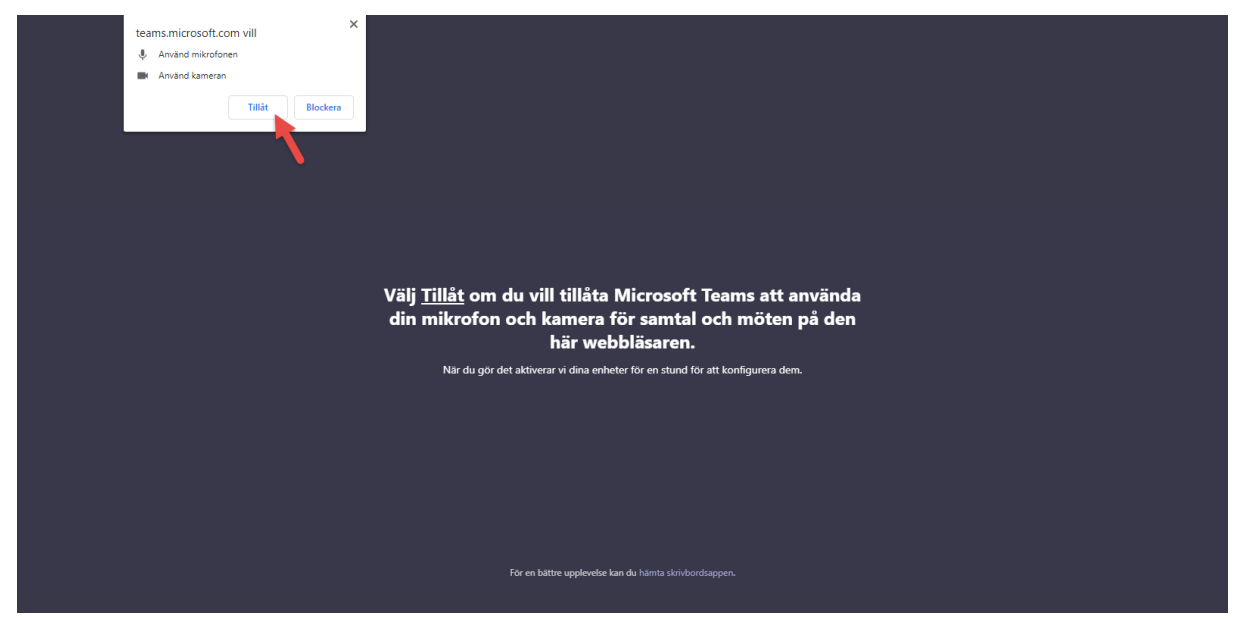

Utseende för godkännande-dialogruta i webbläsaren Google Chrome

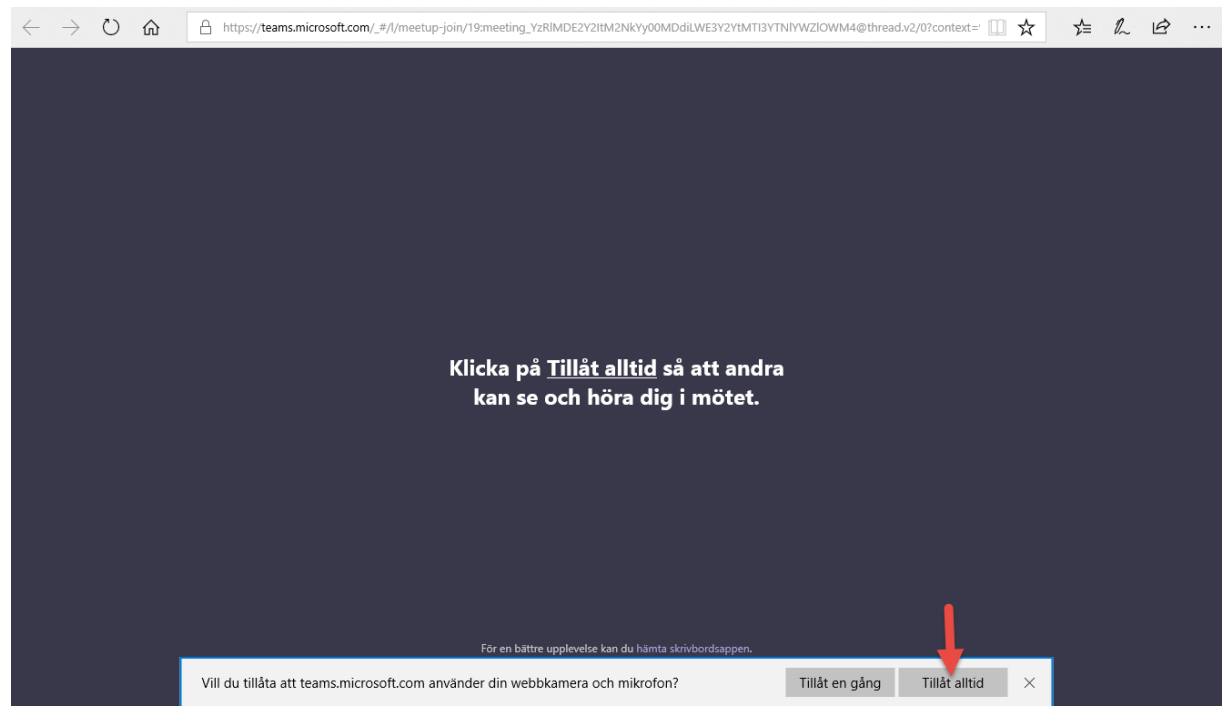

Utseende för godkännande-dialogruta i webbläsaren Microsoft Edge

4) Ange sedan ditt namn och trycka på "Anslut nu":

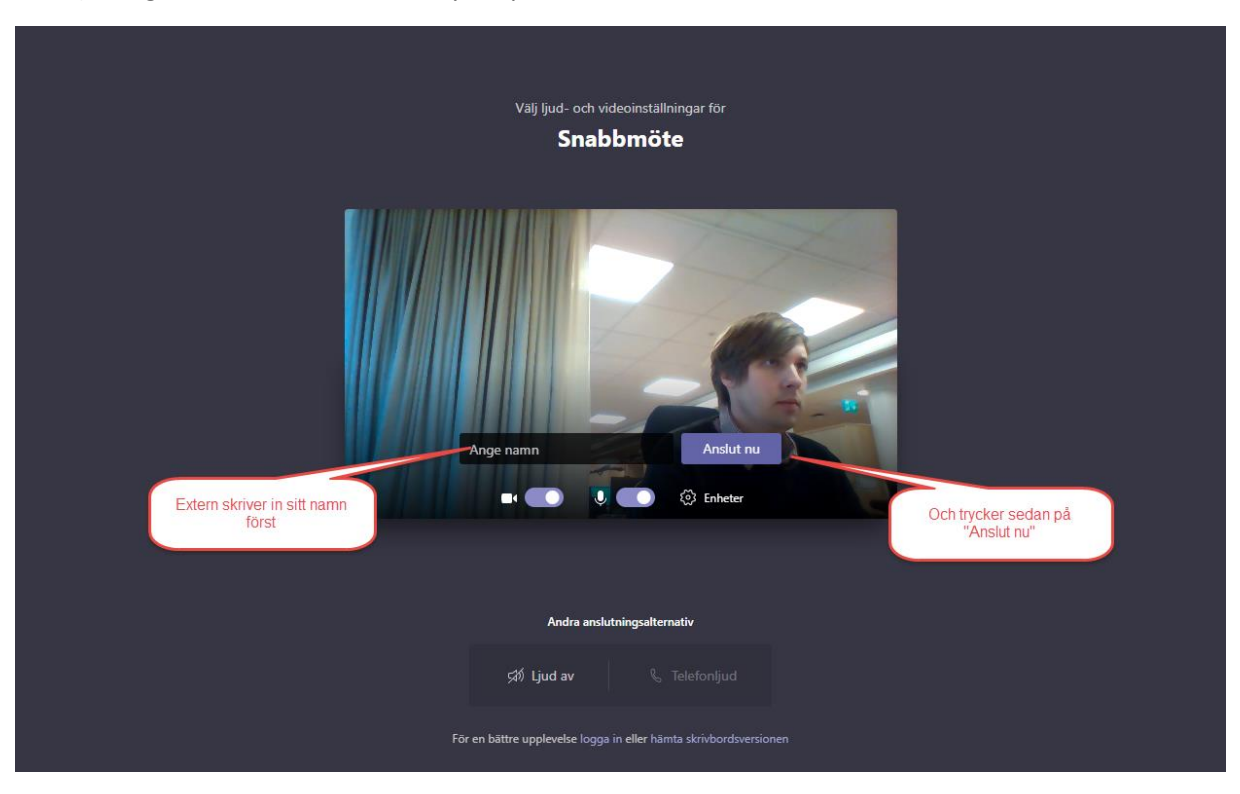

## Alternativ 2: Ringa in med vanlig telefon till telefonkonferensnummer

Detta alternativ rekommenderas för de som har problem att ansluta till mötet genom dator eller har problem med att få högtalare/mikrofon att fungera i mötet.

 Ring numret som står i din kalenderkallelse/mötesinbjudan. (Observera att konferens-ID som du ska använda för att ansluta till mötet inte är exakt samma som i exempelbilden nedan).
Följ sedan instruktionerna om att knappa in konferens-ID på din telefon för att ansluta till mötet:

| 890                                                                                                | ↑ ↓ & ~ =                                   |                                         |                   | - Möte      |                          |     | ■ – □ ×                      |
|----------------------------------------------------------------------------------------------------|---------------------------------------------|-----------------------------------------|-------------------|-------------|--------------------------|-----|------------------------------|
| Arkiv Möte                                                                                         | Schemaläggningsassistenten Upp              | följning Infoga                         | Formatera text Gr | anska Hjälp | Q Berätta vad du vill gi | ōra |                              |
|                                                                                                    |                                             |                                         |                   |             |                          |     |                              |
| Organisatör                                                                                        | ○ Immi                                      |                                         |                   |             |                          |     | Skickat tis 2020-04-07 16:58 |
| Tid                                                                                                | den 8 april 2020 13:30-14:00                |                                         |                   |             |                          |     |                              |
| Plats                                                                                              | Microsoft Teams-möte                        |                                         |                   |             |                          |     |                              |
| Svara                                                                                              | ✓ Acceptera ∨ ? Preliminärt ∨               | Y X Tacka nej ∨                         | Föreslå en ny tid | ~           |                          |     |                              |
| 1                                                                                                  |                                             |                                         |                   |             |                          |     | <b></b>                      |
| I                                                                                                  |                                             |                                         |                   |             |                          |     |                              |
| Applut                                                                                             |                                             | ng numret som st<br>se och föli instruk | år i din          |             |                          |     |                              |
| <u>Ansiut t</u>                                                                                    |                                             |                                         |                   |             |                          |     |                              |
| +46 8 502                                                                                          | 428 70 Sweden, Stockholm (a                 | avgiftsbelagt nun                       | nmer)             |             |                          |     |                              |
| Konferens-ID: 634 920 8 # Unikt konferens-ID för respektive<br>möte. Kolla i kallelsen som just du |                                             |                                         |                   |             |                          |     |                              |
| Lokala num                                                                                         | mer   Återställ PIN-kod   Läs m             | har fått vad de                         | et är för nummer. |             |                          |     |                              |
|                                                                                                    |                                             |                                         |                   |             |                          |     |                              |
| l delad mapp 🖧                                                                                     | Kalender - nils.hoglund@hjart-lungfonden.se |                                         |                   |             |                          |     | ¥                            |

#### Alternativ 3: Ansluta genom Teams-programmet

Detta alternativ passar bäst de som redan har Microsoft Teams uppsatta och använder verktyget i sin organisation.

1. Klicka på länken "Anslut till Microsoft Teams-möte" i kalenderkallelsen/mötesinbjudan som du har fått

| <b>E</b> 9 0                                                           | ↑ ↓ §                          |                |                     | - Möte       | , thi               |        |   | A       |           |            |         |
|------------------------------------------------------------------------|--------------------------------|----------------|---------------------|--------------|---------------------|--------|---|---------|-----------|------------|---------|
| Arkiv Möte                                                             | Schemaläggningsassistenten Upp | öljning Infoga | Formatera text Gr   | ranska Hjälp | Q Berätta vad du vi | l göra |   |         |           |            |         |
|                                                                        |                                |                |                     |              |                     |        |   |         |           |            |         |
| Organisatör                                                            | ○ Immi                         |                |                     |              |                     |        |   | Skickat | tis 2020- | 04-07 16:5 | 3       |
| Tid                                                                    | den 8 april 2020 13:30-14:00   |                |                     |              |                     |        |   |         |           |            |         |
| Plats                                                                  | Microsoft Teams-möte           |                |                     |              |                     |        |   |         |           |            |         |
| Svara                                                                  | ✓ Acceptera ✓ ? Preliminärt ✓  | 🗙 Tacka nej 🗸  | 🕒 Föreslå en ny tid | ~            |                     |        |   |         |           |            |         |
|                                                                        |                                |                |                     |              |                     |        |   |         |           |            | <b></b> |
| I                                                                      |                                |                |                     |              |                     |        |   |         |           |            |         |
| Anslut till Microsoft Teams-möte                                       |                                |                |                     |              |                     |        |   |         |           |            |         |
| +46 8 502 428 70 Sweden, Stockholm (avgiftsbelagt nummer)              |                                |                |                     |              |                     |        |   |         |           |            |         |
| Konferens-ID: 634 920 8 #                                              |                                |                |                     |              |                     |        |   |         |           |            |         |
| Lokala nummer   Återställ PIN-kod   Läs mer om Teams   Mötesalternativ |                                |                |                     |              |                     |        |   |         |           |            |         |
|                                                                        |                                |                |                     |              |                     |        |   |         |           |            | L       |
| I delad mapp 🚓 Kalender - nils.hoglund@hjart-lungfonden.se             |                                |                |                     |              |                     |        | Ŧ |         |           |            |         |

2. Microsoft Teams ska öppnas automatiskt. Klicka sedan på "Anslut nu" för att ansluta till mötet:

| < >            | ď | Sök eller skriv ett kommando                  | 🏨 – 🗆 × |
|----------------|---|-----------------------------------------------|---------|
| Aktivitet      |   | Välj ljud- och videoinställningar för         | Stäng   |
| iii<br>Team    |   |                                               |         |
| #<br>Kalender  |   |                                               |         |
| <b>S</b> amtal |   |                                               |         |
| 4<br>Filer     |   |                                               |         |
|                |   | Anslut nu                                     |         |
|                |   | 🕫 💽 🔌 💽 🔅 Datorns mikrofon och hö             |         |
|                |   |                                               |         |
|                |   | Andra anslutningsalternativ                   |         |
| Appar          |   | 🕬 Ljud av 🐁 Telefonljud 🛛 🖓 Lägg till ett rum |         |
| (?)<br>Hjälp   |   |                                               |         |